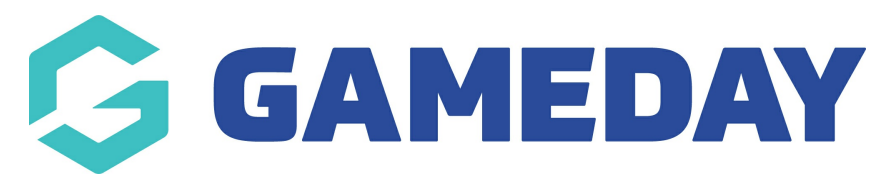

## Match Results | Overview

GameDay Passport's **Match Results** module provides users at Association, Club or Team level with features to record the preparation and outcome of matches including:

- Player Selection
- Team Sheet Printing
- Official Selection
- Live Scoring
- Team Results
- Team Statistics
- Player Statistics
- Award Votes
- Concussion Reporting
- Match Day Reports

To access the Match Results module menu, click **Competitions** > **MATCH RESULTS** in the lefthand menu:

| GameDay Passport Training                |  |  |  |  |  |  |  |  |  |  |  |  |  |
|------------------------------------------|--|--|--|--|--|--|--|--|--|--|--|--|--|
| GameDay Passport Training<br>Association |  |  |  |  |  |  |  |  |  |  |  |  |  |
| Dashboard                                |  |  |  |  |  |  |  |  |  |  |  |  |  |
| And Members                              |  |  |  |  |  |  |  |  |  |  |  |  |  |
| Competitions                             |  |  |  |  |  |  |  |  |  |  |  |  |  |
| List Competitions                        |  |  |  |  |  |  |  |  |  |  |  |  |  |
| Match Results                            |  |  |  |  |  |  |  |  |  |  |  |  |  |
| Publish to Web                           |  |  |  |  |  |  |  |  |  |  |  |  |  |
| Awards                                   |  |  |  |  |  |  |  |  |  |  |  |  |  |
| Clash Resolution                         |  |  |  |  |  |  |  |  |  |  |  |  |  |
| Competition<br>Exception Dates           |  |  |  |  |  |  |  |  |  |  |  |  |  |
| Hide Competition<br>Rounds/Dates         |  |  |  |  |  |  |  |  |  |  |  |  |  |
| Ladder Adjustments                       |  |  |  |  |  |  |  |  |  |  |  |  |  |
| Fixture Grid                             |  |  |  |  |  |  |  |  |  |  |  |  |  |
| Media Reports                            |  |  |  |  |  |  |  |  |  |  |  |  |  |
| Venues                                   |  |  |  |  |  |  |  |  |  |  |  |  |  |
| All All All All All All All All All All  |  |  |  |  |  |  |  |  |  |  |  |  |  |

## **Match List Actions**

You will then land on your Match List, which includes various actions for managing your matches including:

| GAMEDAY |                     |            |               |             |        |                               |                                              |      |                |                               |              |                     | 4                  | Dark Mode BETA | R |
|---------|---------------------|------------|---------------|-------------|--------|-------------------------------|----------------------------------------------|------|----------------|-------------------------------|--------------|---------------------|--------------------|----------------|---|
|         | Match Results Entry |            |               |             |        |                               |                                              |      |                |                               |              |                     |                    |                |   |
|         |                     |            |               |             |        |                               |                                              |      | 1<br>Show mate | ches between:<br>(dd/mm/yyyy) | 01/05/2021 💌 | To: 31/01/2025      | Apply Dates        |                |   |
|         |                     |            |               |             |        |                               |                                              |      |                |                               | 2            | Enter Quick Results | Filter Matches †   | 8              |   |
|         |                     | Match List |               |             |        |                               |                                              |      |                |                               |              |                     | Update Lock Status | 5              |   |
|         |                     | Result     | Home<br>Team  | Away Team 🗘 | Result | Competition                   | <ul> <li>Match Date</li> <li>Time</li> </ul> | Je 🔺 | Lock Match     | Lock PreGame                  | ŝ            | ിത                  | สส                 |                |   |
|         | 6                   | W 80       | Bears Seniors | Demons      | L 39   | 2023/24 Summer<br>Competition | 01/01/2024 07:00                             | 7    | 8              |                               | Pre Gar      | me At Game          | Post Game          |                |   |
|         |                     | W 99       | Bears Seniors | Jaguars     | L 90   | 2023/24 Summer<br>Competition | 01/01/2024 07:00                             |      |                |                               | Pre Gar      | ne At Game          | Post Game          |                |   |
|         |                     | D 88       | Bulldogs      | Cats        | D 88   | 2023/24 Summer<br>Competition | 01/01/2024 07:00                             |      |                |                               | Pre Gar      | ne At Game          | Post Game          |                |   |
|         |                     |            | Bulldogs      | Lions       |        | 2023/24 Summer<br>Competition | 01/01/2024 07:00                             |      |                |                               | Pre Gar      | me At Game          | Post Game          |                |   |

- **1. Date Filter**: Filter the Match List based on a defined date range.
- **2. Enter Quick Results**: Enter a quick result for individual matches.
- **3. Filter Matches**: Filter the Match List by Season, Venue, Match Status, Club and Competition.
- 4. Dark Mode: Toggle over to Dark Mode display.
- 5. Update Lock Status: Save any updated Lock Statuses (see 7 & 8 below).
- **6. Result**: See the saved result and final score of the match.

**7. Lock Match**: Lock the Pre Game, At Game and Post Game screens from being accessed by levels below.

8. Lock PreGame: Lock the Pre Game screen from being accessed by levels below.

**9. Pre Game**: Select players to the match, generate team sheets and assign officials to the match - Learn More

**10. At Game**: Enter results and statistics through the Live Scoring feature - Learn More.

**11. Post Game**: Enter results and statistics after the match has concluded, submit award votes, record match day or concussion reports - Learn More.

## 12. Account Menu:

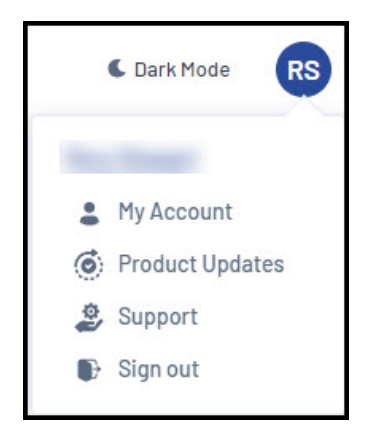

- My Account: Allows you to access your Passport account options
- **Product Updates**: Allows you to check recent Product Updates through GameDay Community
- **Support**: Opens our Passport Knowledge Base
- Log Out

For more information on processes relevant to **Match Results**, please refer to the **Related Articles** section of this article.